## QUARTA ESERCITAZIONE \_ MICHELENA, SACRISTAN.

### TRAVE VIERENDEEL

**1)INTRODUZIONE**: in questa esercitazione vedremo il comportamento di una trave Vierendeel a sbalzo incastrata a setti in c.a.

Riportiamo di seguito la configurazione geometrica degli elementi .

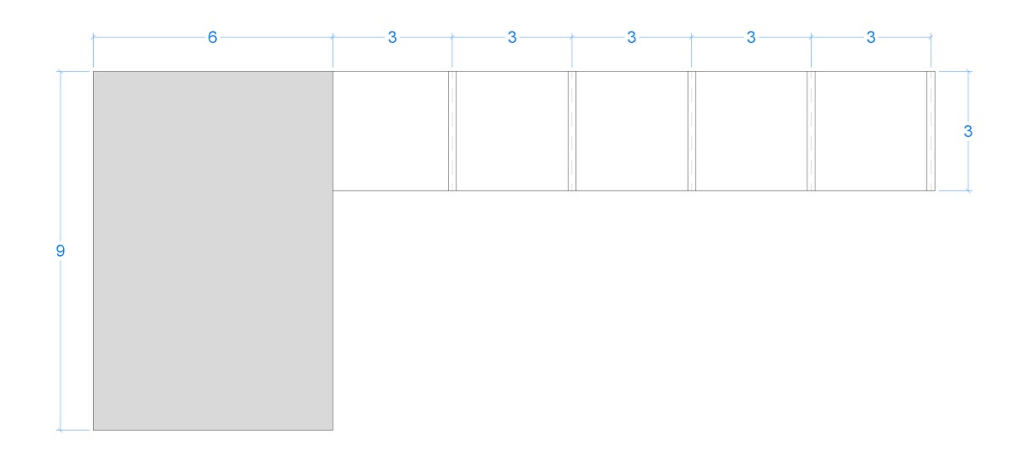

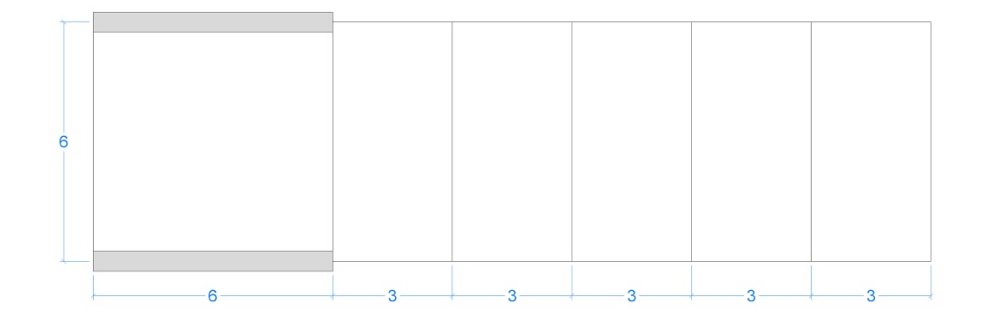

# 2) RICHIAMI TEORICI:

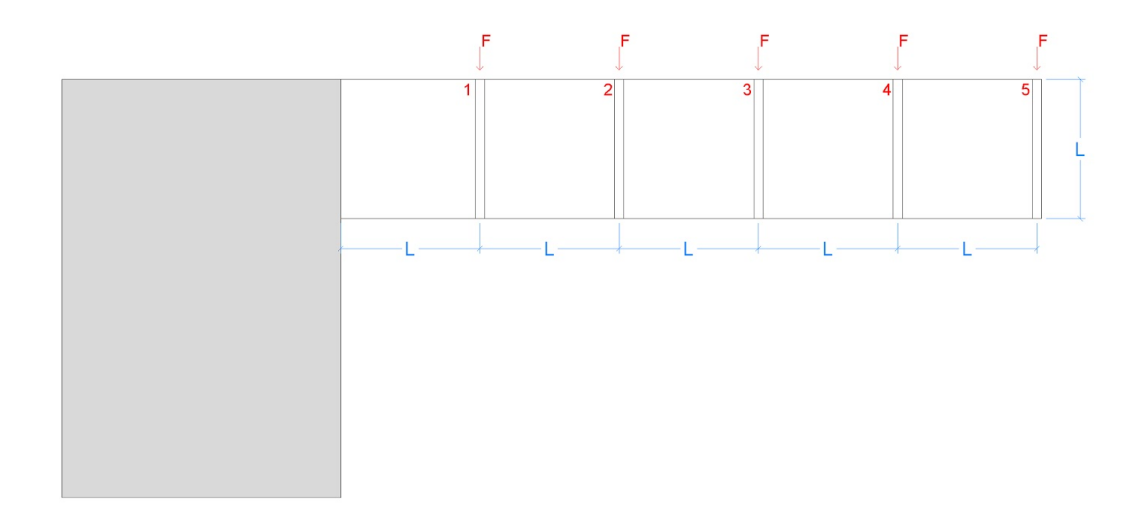

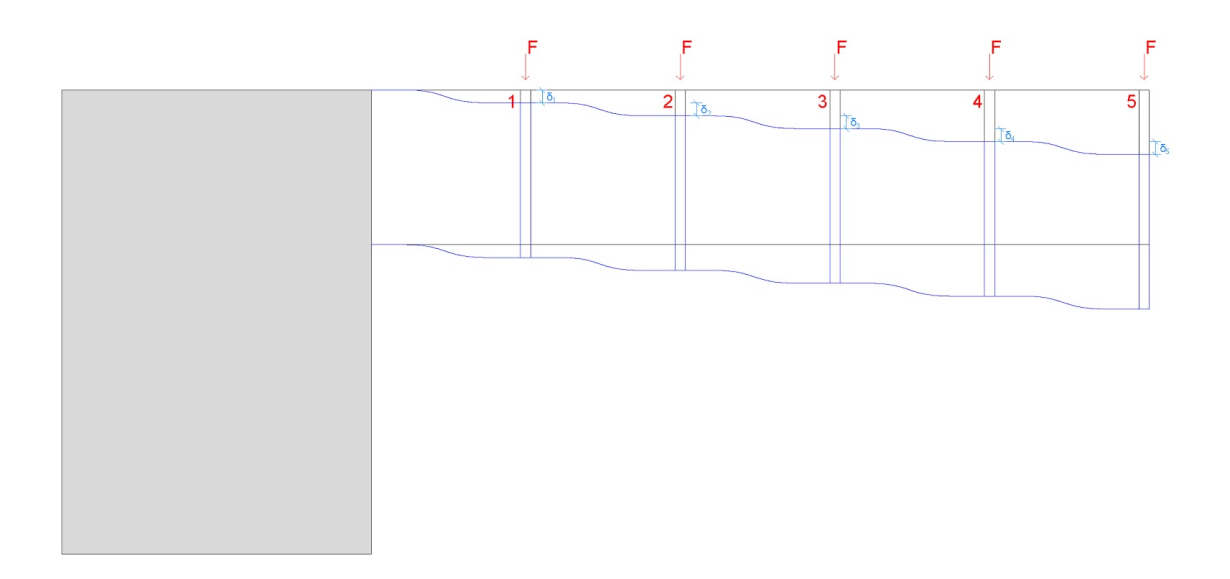

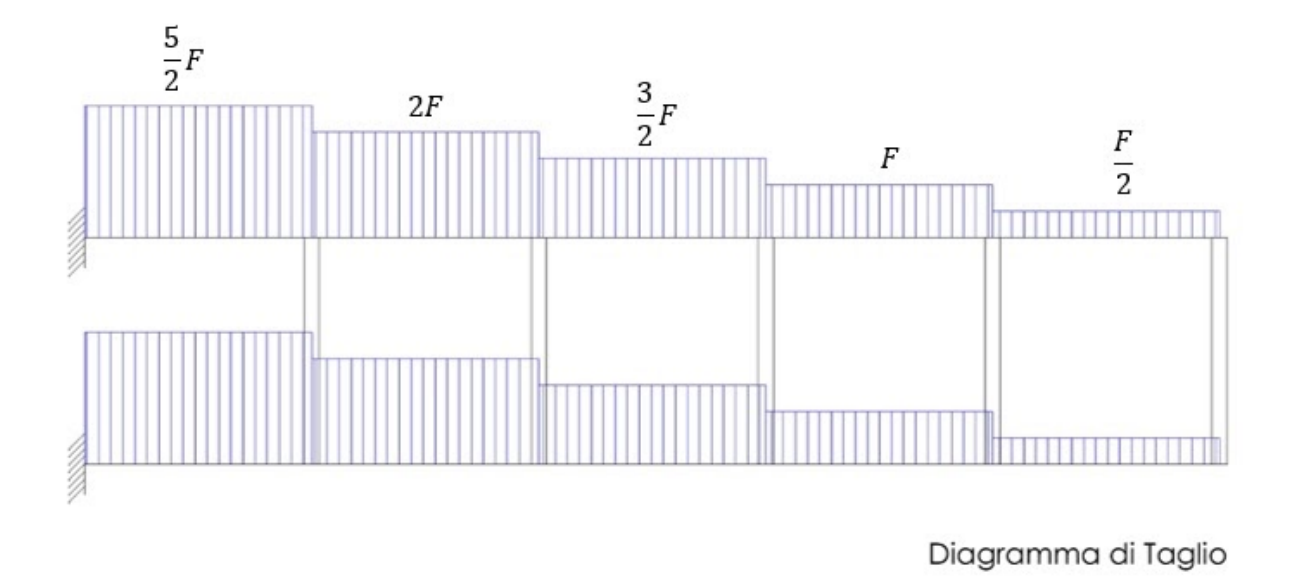

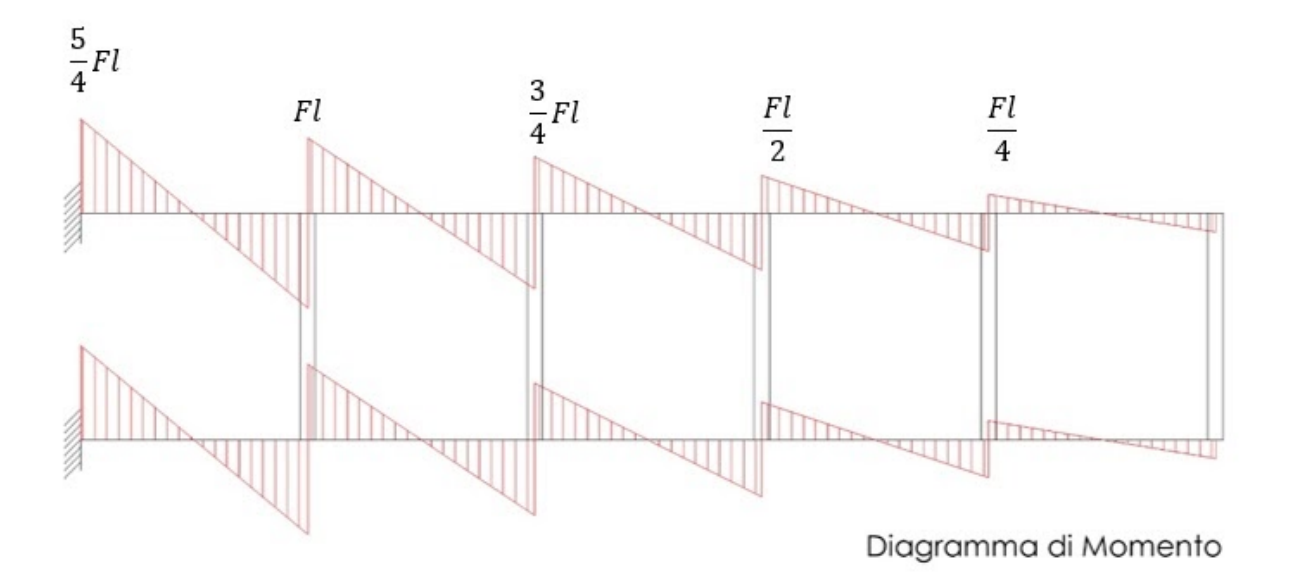

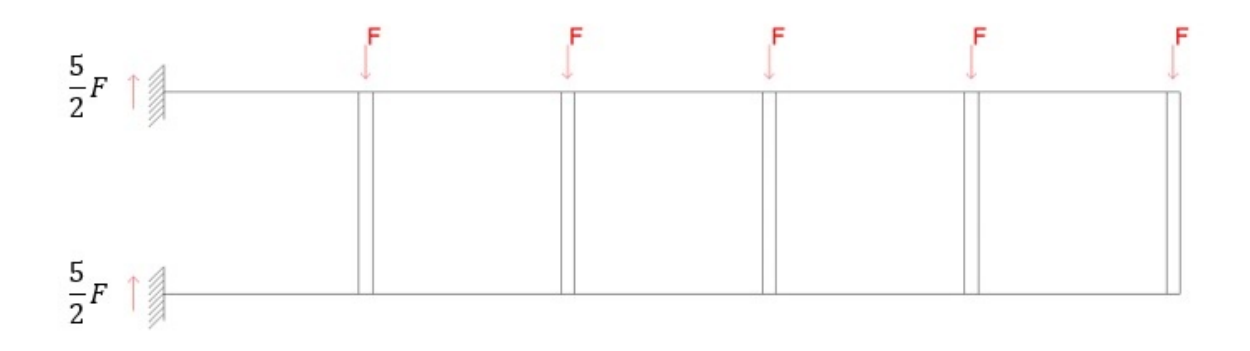

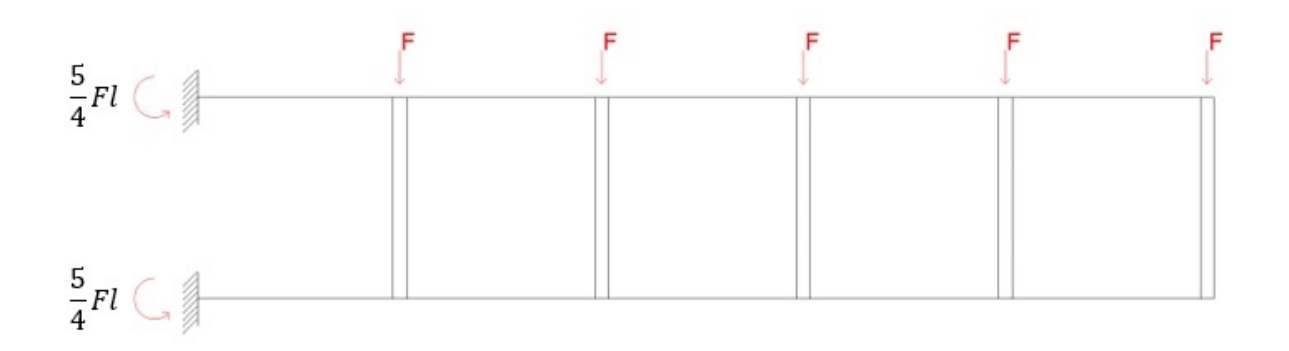

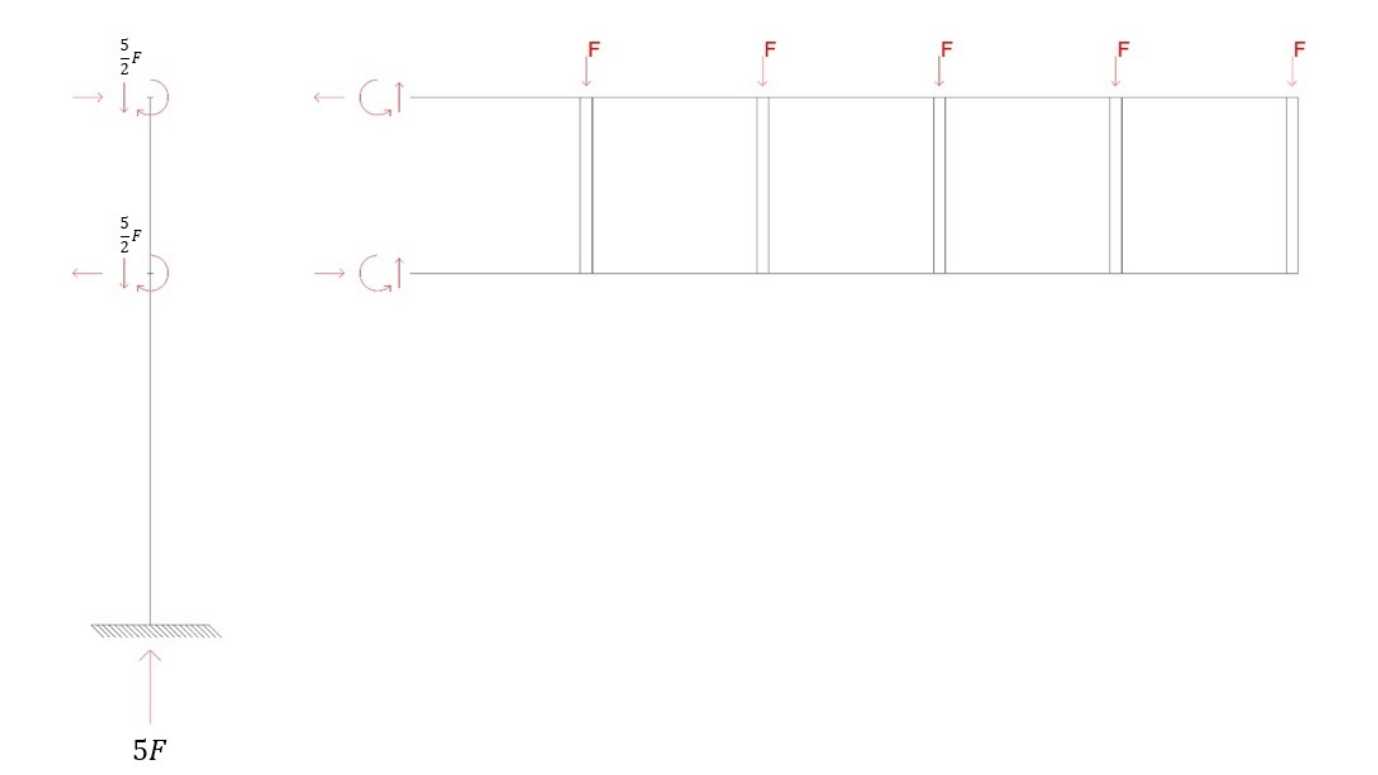

$$\frac{5}{4}Fl + \frac{5}{4}Fl - Fl - 2Fl - 3Fl - 4Fl - 5Fl = \frac{5}{2}Fl - 15Fl \neq 0$$
$$\frac{5}{2}Fl - \frac{30}{2}Fl = -\frac{25}{2}Fl$$

Questo è il valore momento totale prodotto dalla struttura che verrà compensato con le reazioni del setto portante.

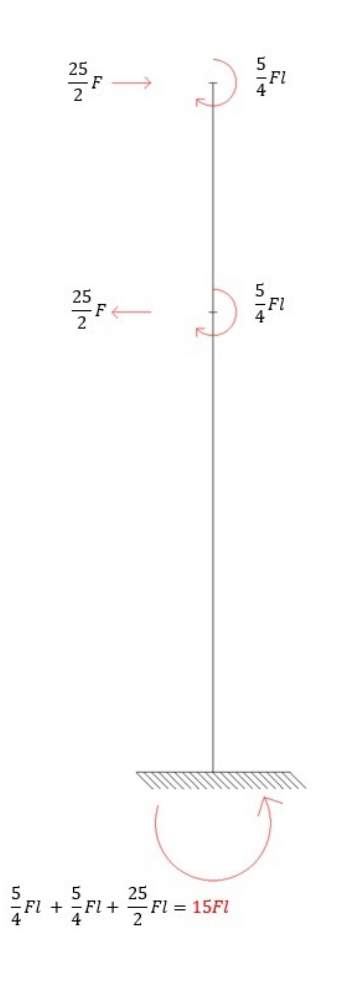

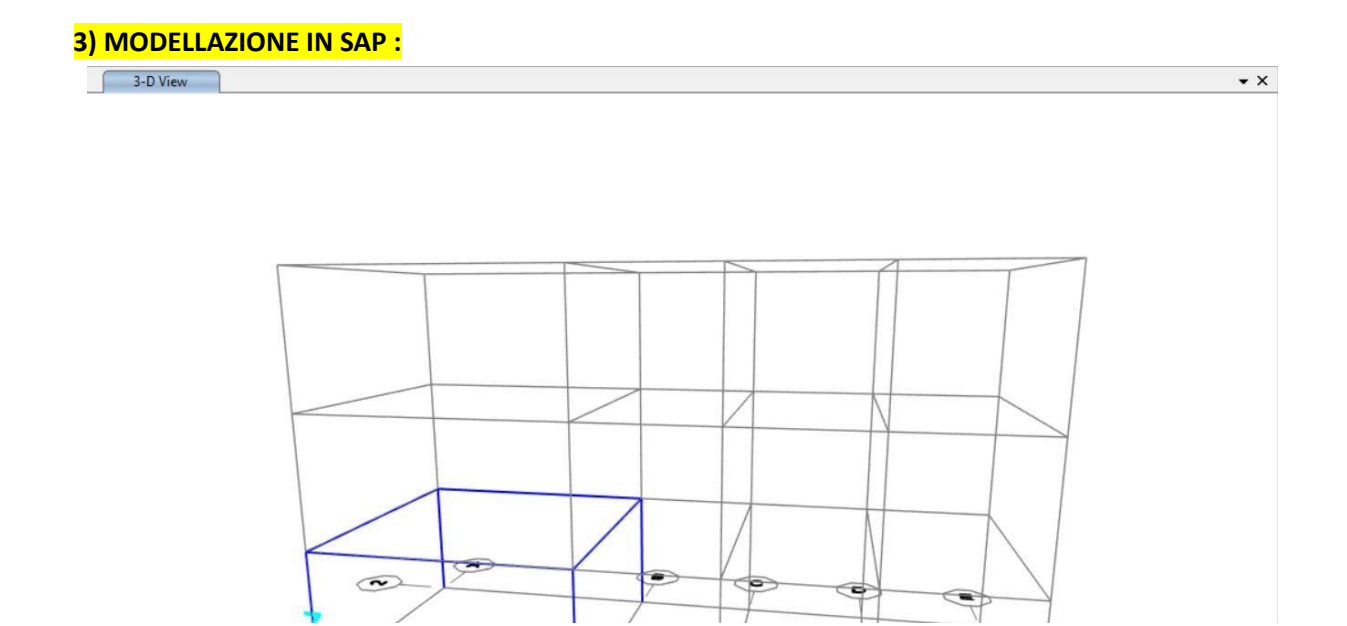

#### New Model>Grid Only> definiamo la griglia

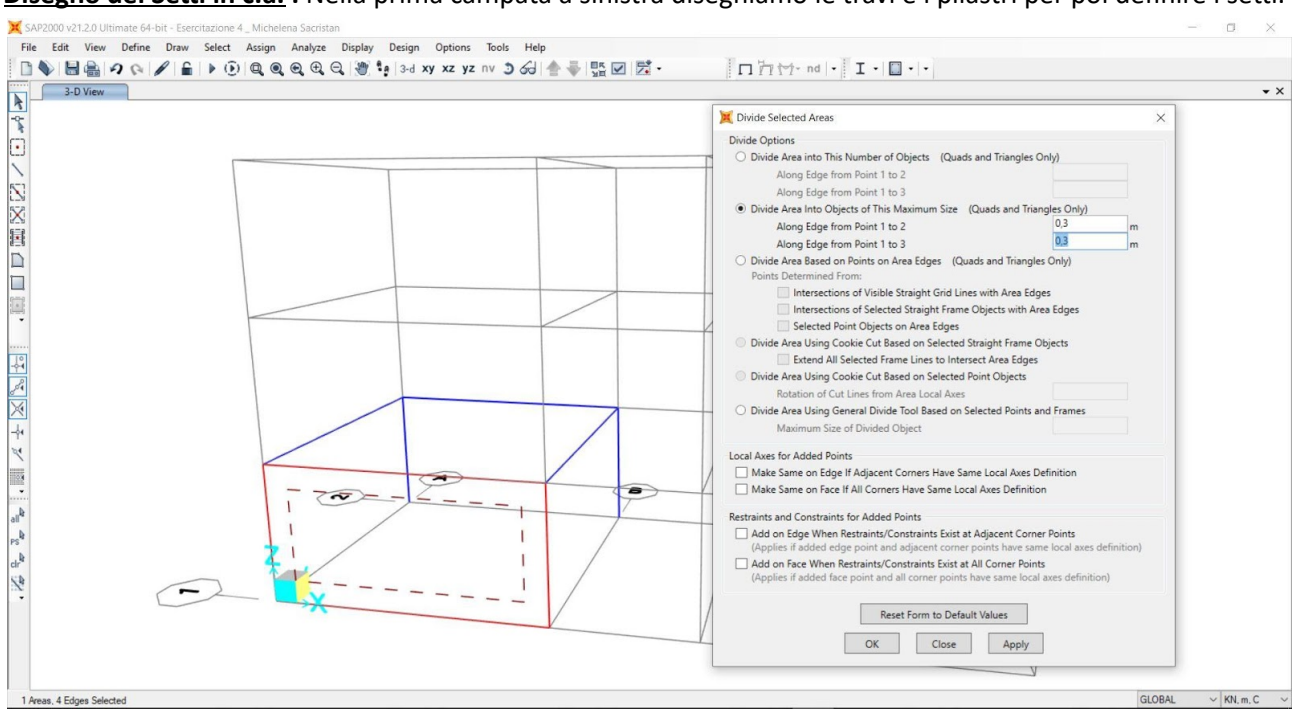

Disegno dei Setti in c.a. : Nella prima campata a sinistra disegniamo le travi e i pilastri per poi definire i setti.

Useremo ora il comando Draw Poly Area , successivamente eliminiamo le travi e i pilastri coincidenti con il setto .

Per dare a Sap la possibilità di calcolare in maniera definita e precisa una superficie, faremo l'operazione di DISCRETIZZARLA, creando così tante piccole aree all'interno del setto, riducendo l'area principale in tante geometrie semplici e interconnesse tra loro.

<u>Selezioniamo l'area che vogliamo discretizzare</u> : Edit>Edit Areas>Divide Areas> scegliamo l'opzione di poter dividere l'area secondo una geometria regolare con dimensioni da noi scelte, in questo caso 30x30 cm .

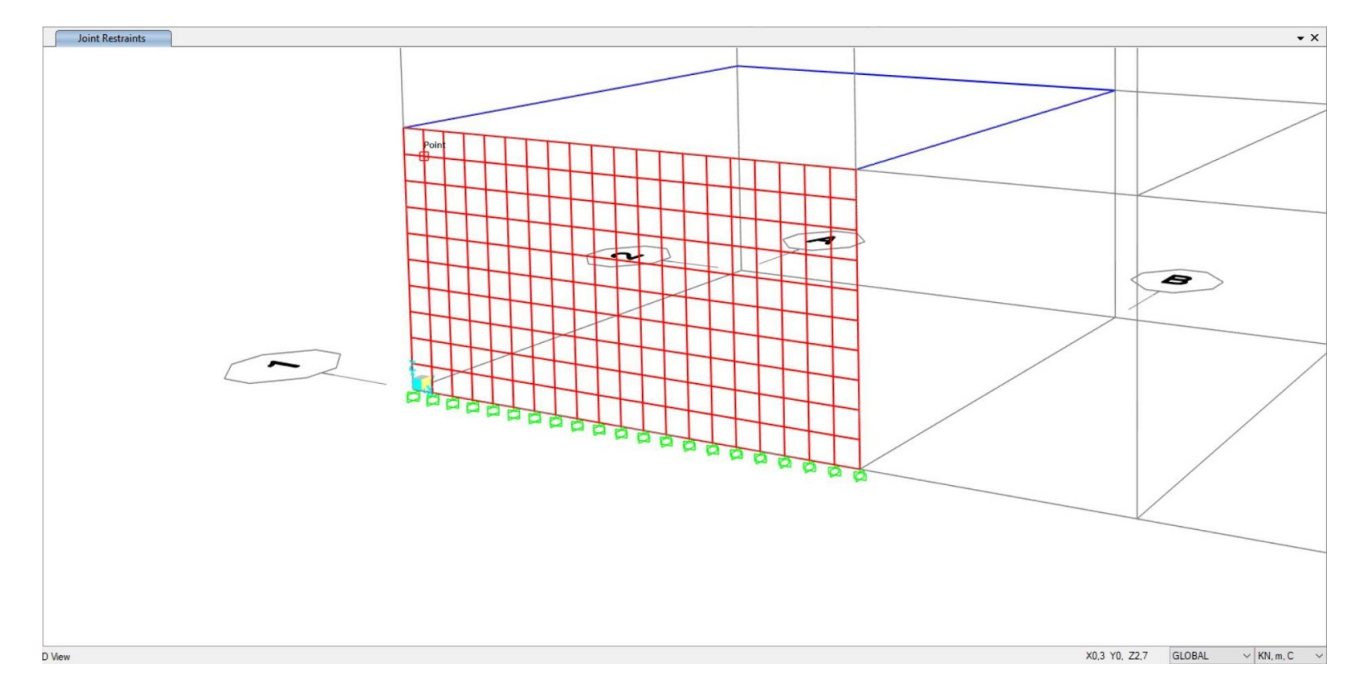

<u>Vincoliamo il setto :</u> Avendo discretizzato l'area del setto, vincoleremo ogni punto con un incastro simulando il vero comportamento che questo ha quando è vincolato a terra. Selezioniamo tutti i punti (joints) alla base del setto > Assign>Joints>Restraints>Incastro.

Controlleremo ora che gli estremi superiori del setto e le travi siano correttamente coincidenti per evitare qualsiasi errore nella modellazione dell'incastro tra gli elementi e possibili risultati non attendibili. Selezioniamo quindi gli estremi interessati e usiamo il comando Merge Joints.

#### Assegnazione sezione al setto:

Display Options > Areas >Local Axes>per visualizzare nel modello gli assi locali corrispondenti all'area del setto discretizzata.

Define>Section Properties>Area Sections> Attraverso il modello di Sap 2000 chiamato SHELL si simulano sia il comportamento a piastra che a lastra (comprende sia il comportamento assiale che flessionale).

Add New Section > Sceglieremos il modello SHELL-THICK come Type (modello che considera i comportamenti di trave di Bernoulli e Timoshenko).

Materiale = Calcesctruzzo C28/35

Thickness = setto robusto da 80 cm

Selezioniamo tutta l'area e gli assegniamo la sezione con Assign>Area>Area Section> "SETTO".

| Section Name SETTO                       | Display Color                                 |
|------------------------------------------|-----------------------------------------------|
| Section Notes Modify/                    | Show                                          |
| уре                                      | Thickness                                     |
| O Shell - Thin                           | Membrane 1                                    |
| Shell - Thick                            | Bending 1                                     |
| O Plate - Thin                           | Material                                      |
| O Plate Thick                            | Material Name + C28/35                        |
| O Membrane                               | Material Angle                                |
| O Shell - Layered/Nonlinear              |                                               |
| Haddi /Charry Laura Da Feiling           | Time Dependent Properties                     |
| mouny/show Layer Demision                | Set Time Dependent Properties                 |
| Concrete Shell Section Design Parameters | Stiffness Modifiers Temp Dependent Properties |
| Modify/Show Shell Design Parameters      | Set Modifiers Thermal Properties              |

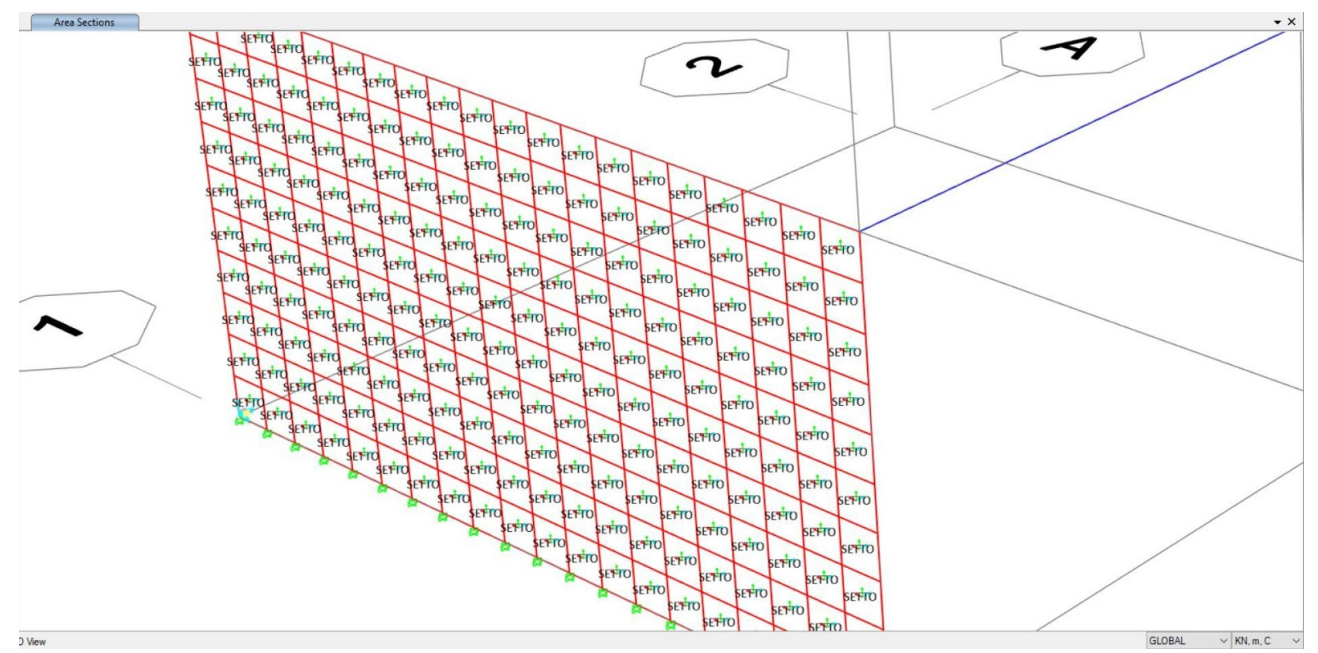

Assegnazione sezioni travi : Assegniamo ora una sezione in cls anche alle travi con Assign>Frame Section>TRAVI> cls C28/35 , dimensioni : 30 x 50 cm .

| Section Name                    | TRAVI              | Display Color             |  |
|---------------------------------|--------------------|---------------------------|--|
| Section Notes Modify/Show Notes |                    |                           |  |
| Dimensions                      |                    | Section                   |  |
| Depth (t3)                      | 0,5                | 2                         |  |
| Width (t2)                      | 0,3                | • • •                     |  |
|                                 |                    | 3                         |  |
|                                 |                    |                           |  |
|                                 |                    | • • • •                   |  |
|                                 |                    |                           |  |
|                                 |                    | Properties                |  |
| Material                        | Property Modifiers | Section Properties        |  |
| + C28/35                        | ∽ Set Modifiers    | Time Dependent Properties |  |
| Cana                            | rete Dainforcement |                           |  |

**Completamento del modello :** View>Set 3d View> piano xz. Con il comando CTRL + R replichiamo tutte le proprietà del setto e delle travi in direzione y e z. Avremo così disegnato tutti gli elementi di supporto delle travi Vierendeel che disegneremo in seguito.

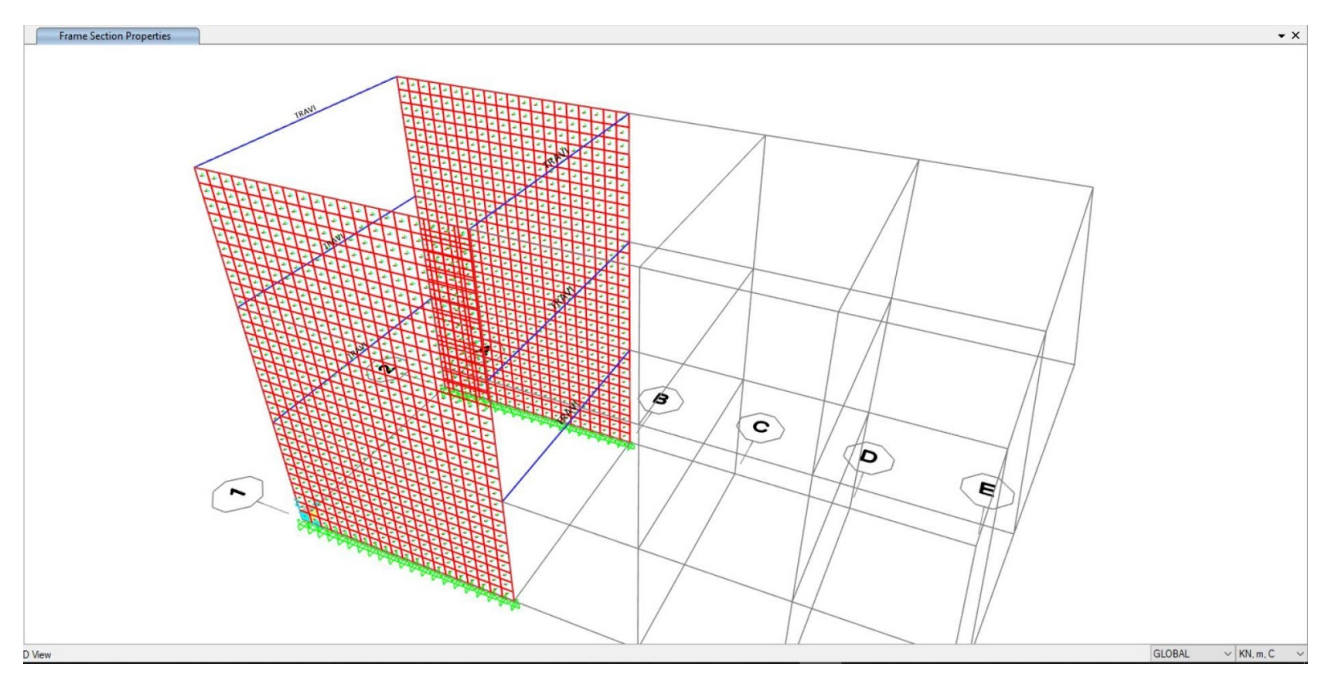

**Disegno Travi Vierendeel:** Per disegnarle a sbalzo creeremo due diverse sezioni da assegnare alle travi e ai pilastri sapendo che i pilastri dovranno essere infinitamente rigidi (interverremo sulla sezione incrementando il valore del momento di inerzia o sul modulo elastico E del materiale). Sappiamo che il modello di trave Vierendeel ha un comportamento come quello di un telaio Shear Type (ribaltato).

Sappiamo inoltre che per realizzare una trave Vierendeel avremo bisogno di pilastri larghi di dimensioni almeno 80 x 50 cm e che la loro rigidezza flessionale è molto più grande di quella delle travi.

Partiremo con una sezione dei pilastri pari a 80 x 50 cm e travi 50 x 30 cm e controlleremo i diagrammi dei risultati fino ad approssimare il diagramma di T e M del modello teorico.

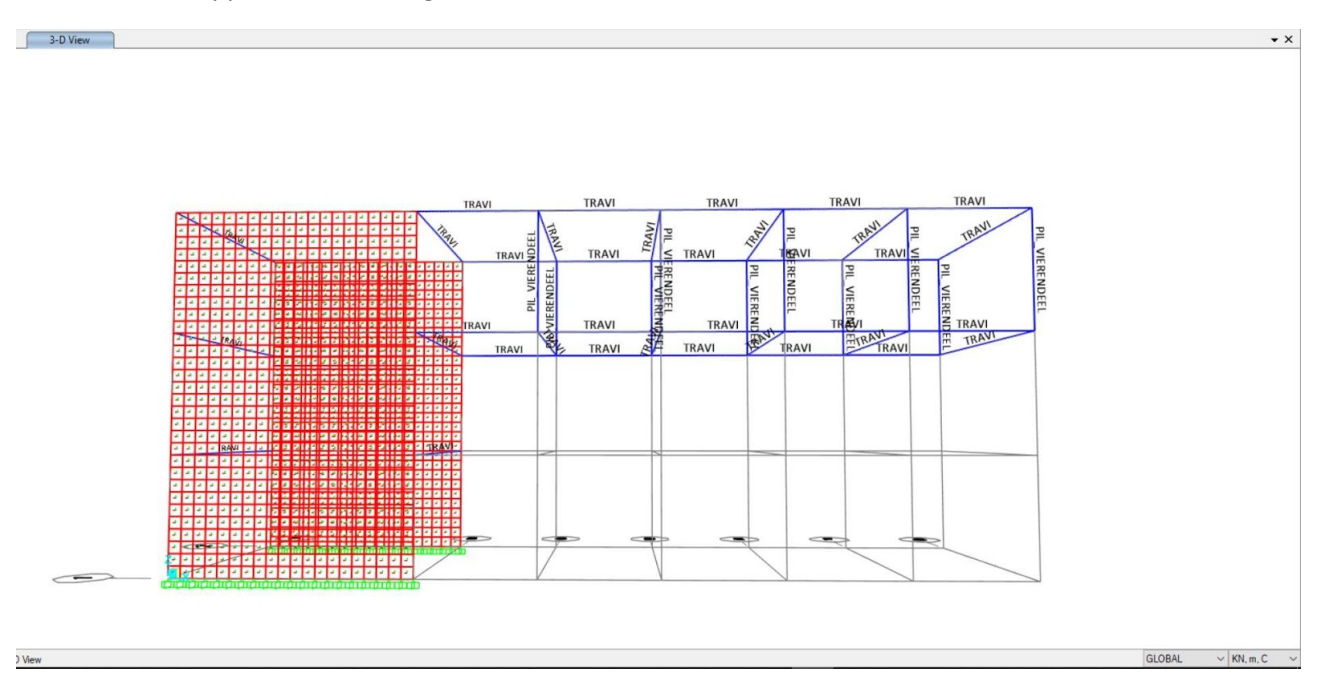

| General Data                                                                                                    |                         | Kectangular Section           |                                     |                                              |
|----------------------------------------------------------------------------------------------------|-------------------------|-------------------------------|-------------------------------------|----------------------------------------------|
| Material Name and Display Color<br>Material Type<br>Material Grade                                                     | MAT_PIL_VIERENDEEL      | Section Name<br>Section Notes | PIL_VIERENDEEL<br>Modify/Show Notes | Display Color                                |
| Material Notes                                                                                                    | Modify/Show Notes       | Dimensions                    |                                     | Section                                      |
| Veight and Mass<br>Weight per Unit Volume 24,99<br>Mass per Unit Volume 2,548                                          | Units<br>226 KN, m, C ~ | Depth (13)<br>Width (12)      | 0,8                                 |                                              |
| sotropic Property Data<br>Modulus Of Elasticity, E<br>Poisson, U                                                       | 8230800000000)          |                               |                                     | Properties                                   |
| Coefficient Of Thermal Expansion, A<br>Shear Modulus, G                                                                | 1,000E-05<br>13461667,  | Material + MAT_PIL_VIEREND    | EEL V Set Modifiers                 | Section Properties Time Dependent Properties |
| Other Properties For Concrete Materials<br>Specified Concrete Compressive Stree<br>Expected Concrete Compressive Stree | ngth, fc 28000,         | Con                           | Crete Reinforcement OK Cance        | 4                                            |
| Lightweight Concrete<br>Shear Strength Reduction Factor                                                                |                         | 1                             |                                     |                                              |
| Switch To Advanced Property Display                                                                                    | /                       |                               |                                     |                                              |

#### Incastriamo ora le travi Vierendeel ai setti.

<u>Analisi :</u> Avviamo l'analisi considerando solamente il peso proprio degli elementi e delle forze poste come carico puntuale su ogni pilastro della Trave Vierendeel , pari a 1000kN (non derivanti da calcoli specifici).

Il comportamento che vogliamo ottenere è quello di un diagramma di Taglio "scalettato" e costante su tutta la trave. Il diagramma dei Momenti invece avrà per ogni porzione della trave una pendenza differente, data dall'andamento del taglio.

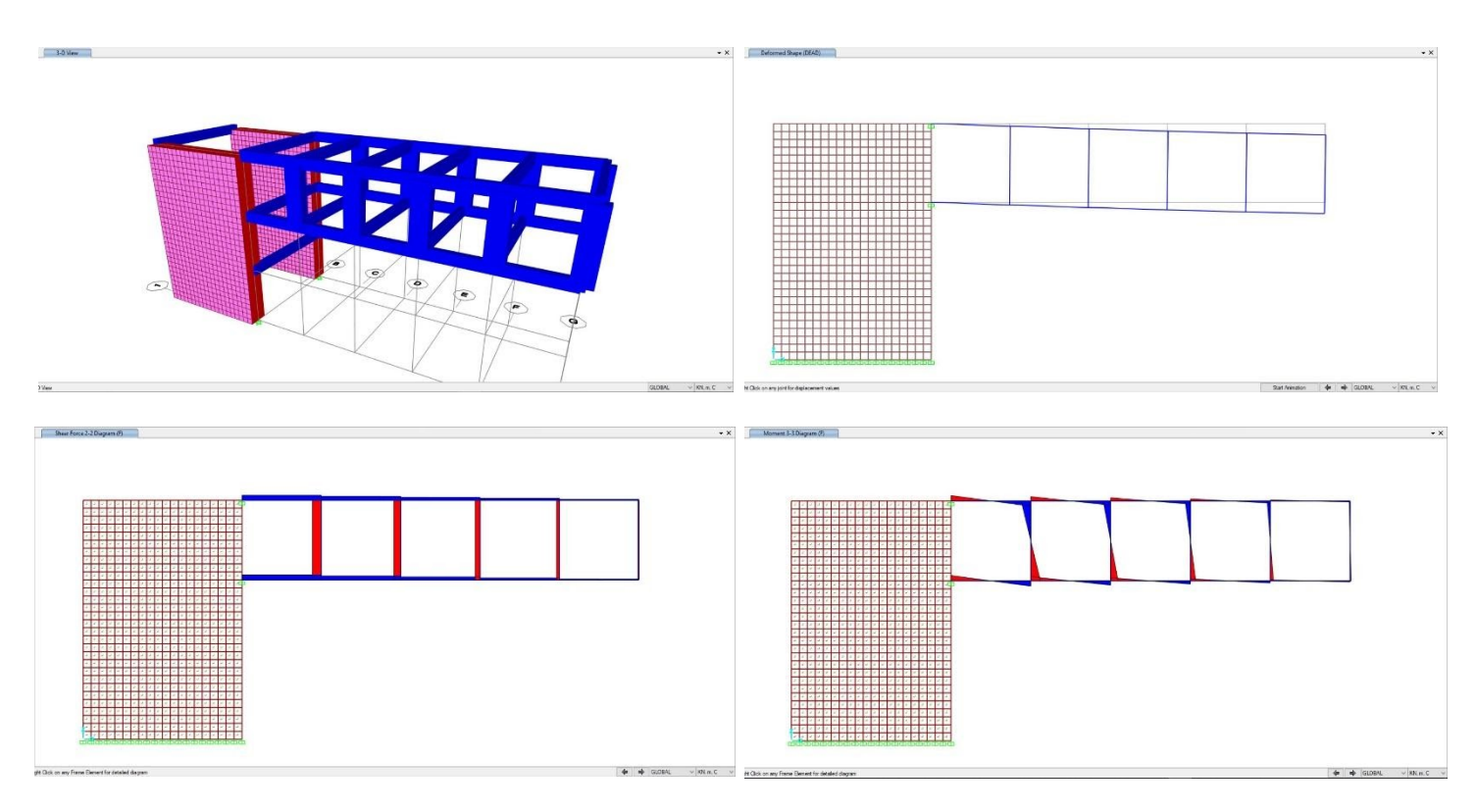